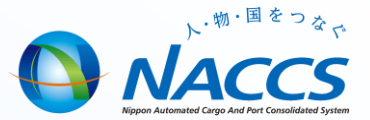

# NACCS業務講習会資料【保税】

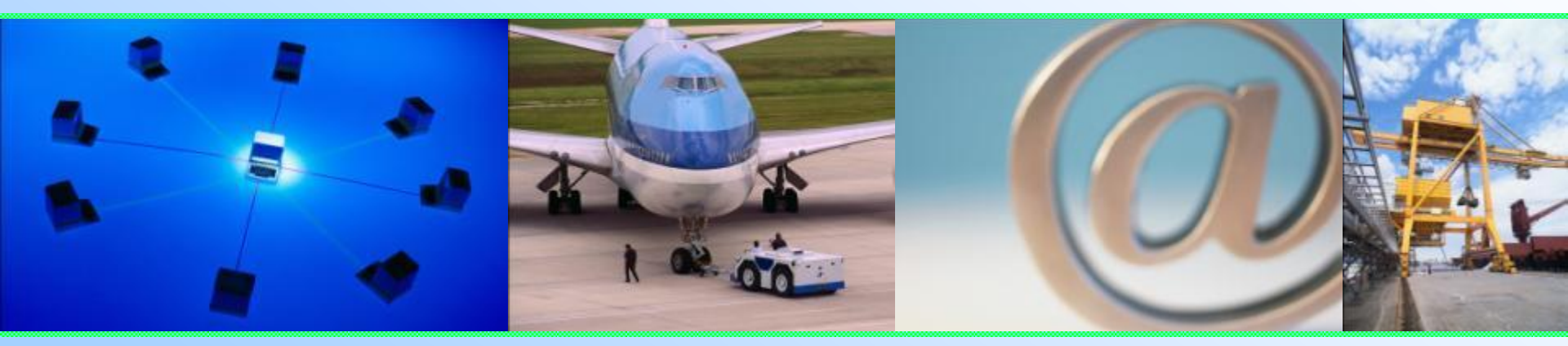

# 輸出入・港湾関連情報処理センター株式会社 <u>平成28年10月更新</u>

## =目次=

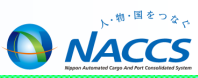

1

- ◎ 輸入貨物業務(保税蔵置場)
- 保税蔵置場 搬出入業務の流れ
- 搬入・搬出業務一覧
- BIA:搬入確認登録(保税運送貨物)
- 【注意】BIA:搬入確認登録(保税運送貨物)
- BIB:システム外搬入確認 (輸入貨物)
- BIX:システム外搬入確認取消
- BOA:搬出確認登録
- SAI: 輸入貨物情報訂正
- SAI:輸入貨物情報訂正(留意事項)

- ◎ 輸出貨物業務(保税蔵置場)
  - 保税蔵置場 搬出入業務の流れ
- 搬入業務一覧
- 搬出業務一覧
- BIC:搬入確認登録(輸出未通関)
- BID:搬入確認登録(輸出許可済)
- BIE:システム外搬入確認登録(輸出許可済)
- BIF:輸出貨物情報訂正
- BOC:搬出確認登録(輸出許可済)
- バンニング情報登録の種類
- VAN: バンニング情報登録(コンテナ単位)
- VAE: バンニング情報登録(輸出管理番号単位)
- 【注意】経由地バンニング
- VAD:バンニング情報訂正
- VAA: バンニング情報追加
- VAC: バンニング情報取消

## =目次=

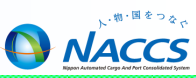

## 管理統計資料

- 管理資料について
- 管理統計資料の取り出しについて
- 保税管理資料保存サービスについて

## 見本持出について

- 見本持出業務一覧
- MHA(見本持出許可申請)
- MHC(見本持出取消)
- MHO(見本持出確認登録)

- ◎ 保税運送業務について
  - 保税運送申告の流れ
  - 保税運送申告について
  - 保税運送申告の訂正・取消
  - SOT:保税運送申告(承認)変更

## 参考 参考

- 貨物情報照会について
- コンテナ情報照会について
- その他情報照会業務について
- 業務リンク機能について

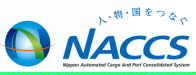

# 輸入貨物業務(保税蔵置場)

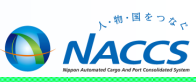

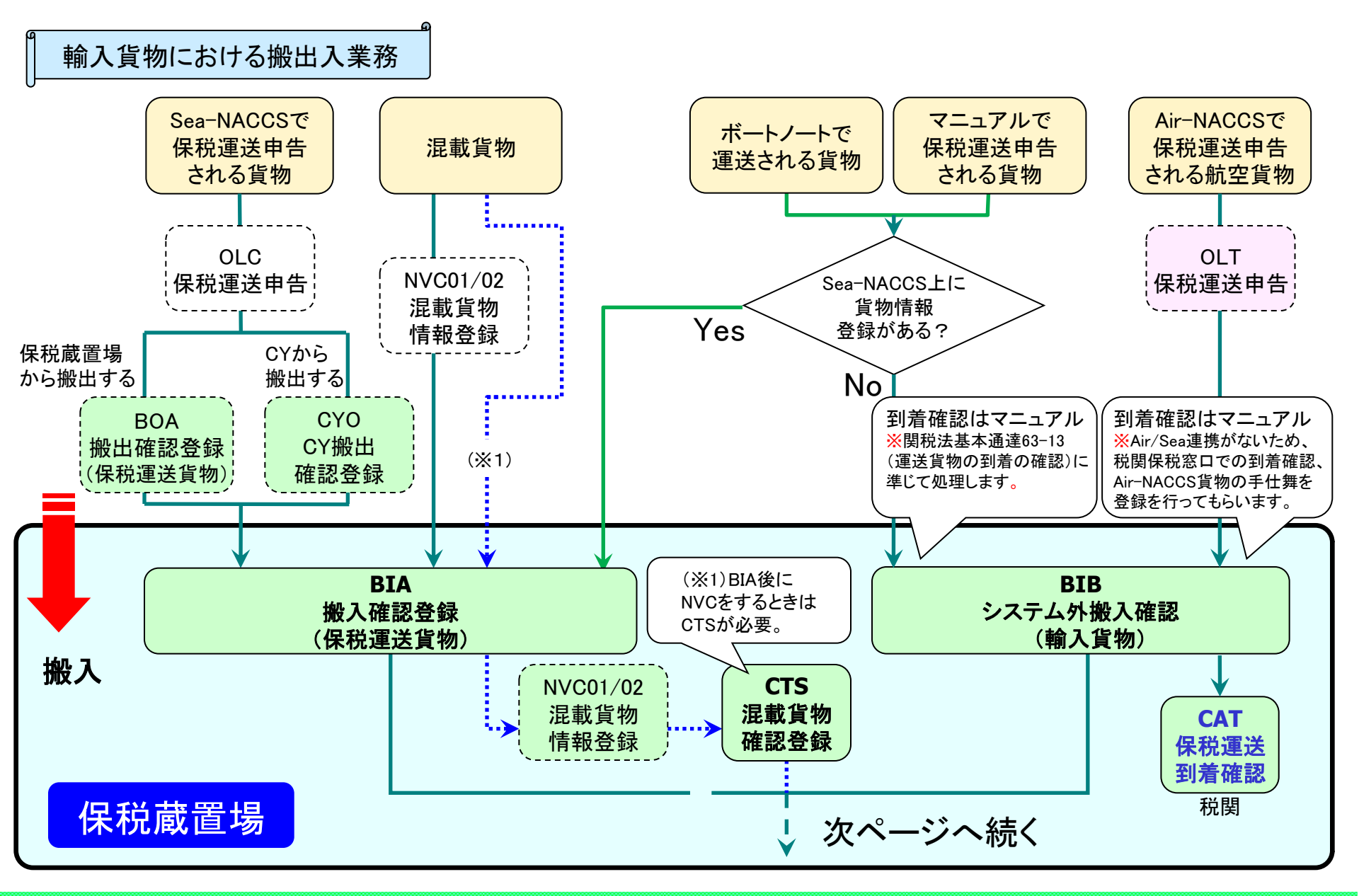

## 保税蔵置場 搬出入業務の流れ

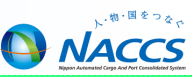

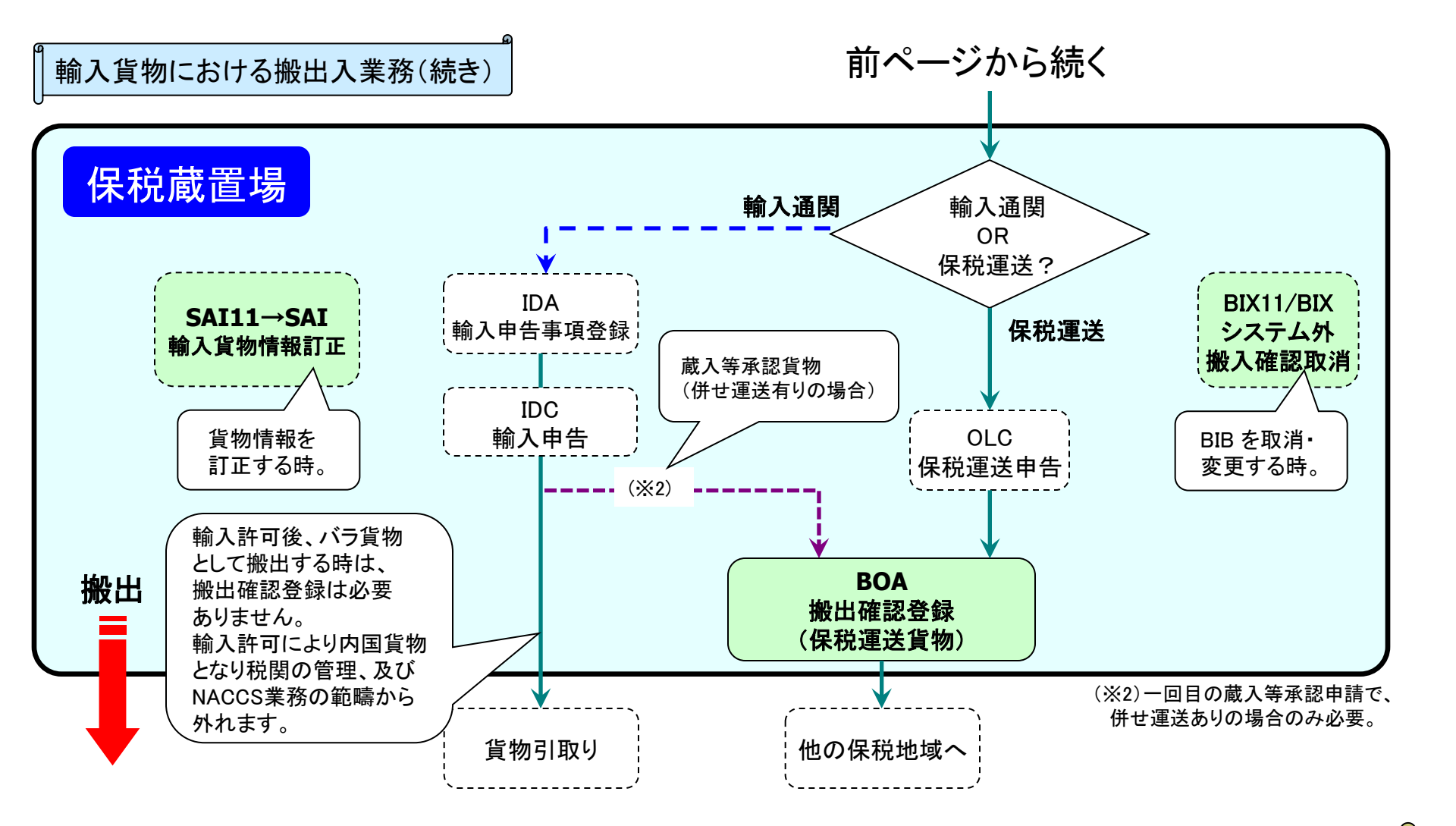

保税蔵置場の管理資料として、貨物の搬出あるいは輸入許可情報が登録された日の翌週に、「輸入貨物搬出入データ(G01)」が 出力されます。

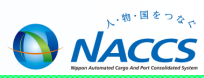

| BIA<br>搬入確認登録<br>(保税運送貨物)  | NACCS参加保税地域(CY・保税蔵置場等)から保税運送した貨物を保税蔵置場に<br>搬入する場合は、本業務により搬入確認情報を登録します。また、船卸場所から<br>のボートノート運送等された貨物も、本業務により搬入確認情報を登録します。                                                                                            |
|----------------------------|----------------------------------------------------------------------------------------------------|
| BIB<br>システム外搬入確認<br>(輸入貨物) | NACCS不参加保税地域(保税蔵置場等)から到着した輸入貨物または仮陸揚貨物を保税蔵置場に搬入する場合は、本業務により搬入確認情報を登録します。<br>また、Air-NACCSで登録された貨物やMFR【積荷目録情報登録】が行われていない(Sea-NACCS上に情報が無い)貨物も、本業務で登録します。                                                             |
| BIX<br>システム外搬入確認取消         | BIB,CYB,CYD【システム外搬入確認】業務により登録された貨物情報を削除する、<br>あるいはBIB,CYB,CYD【システム外搬入確認】業務により登録されたB/L番号を訂<br>正する場合は、本業務を行います。<br>なお、本業務を行った後に、税関によりCAR【訂正保留解除】業務が行われること<br>により後続業務が可能となります。                                        |
| BOA<br>搬出確認登録<br>(保税運送貨物)  | 保税蔵置場に蔵置中のコンテナ詰めされていないバラ貨物を保税運送のために<br>搬出する場合は、本業務により搬出確認情報を登録します。(コンテナ詰めされて<br>いる貨物はCYO【CY搬出確認登録】業務により行います。)                                                                                                    |
| SAI<br>輸入貨物情報訂正            | 保税地域に蔵置されている貨物または仮陸揚貨物の情報を訂正する場合には、<br>SAI11【輸入貨物情報訂正呼出し】業務により貨物情報を呼び出し、本業務により<br>訂正します。当該訂正はPKI【船卸確認登録】業務が行われてから輸入許可等が<br>行われるまで行うことができます。なお、訂正保留となった場合は税関によるCAR<br>【訂正保留解除】業務が行われるまで、当該貨物の移動・取扱等を行うことができ<br>ません。 |

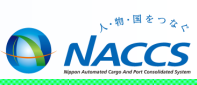

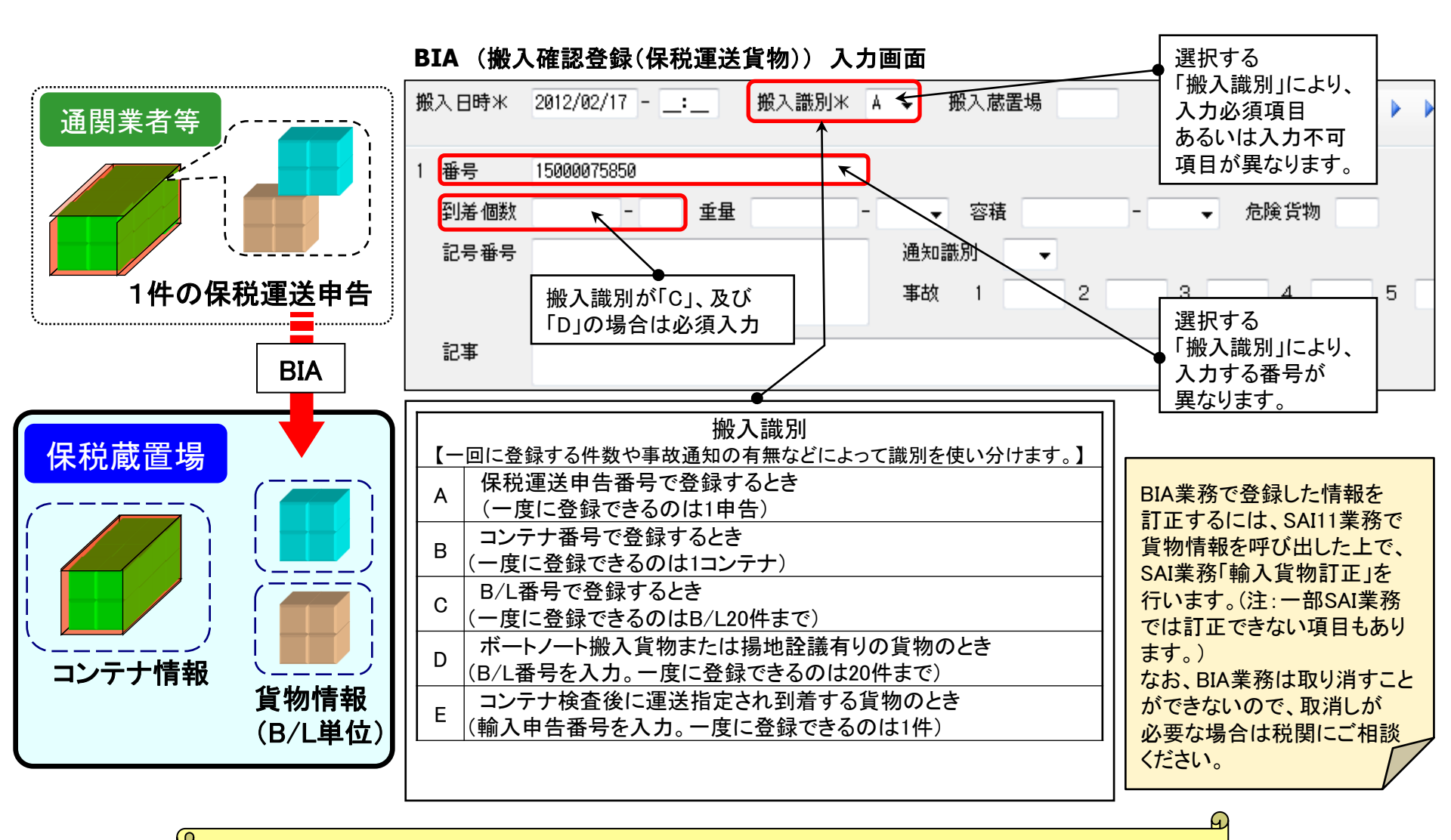

・OLC業務にて保税運送申告された貨物を保税蔵置場に搬入する場合は、本業務を行います。 ・本業務によりコンテナ情報と貨物情報が切り離されます。(本業務は<u>デバンニングの搬入</u>です。)

7

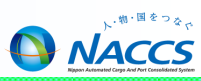

| 【拠入確認登録(RIA)業務の入力/   | パター・ン1      |           | (保税運送)         | 貨物で<br>り (バースから<br>保税運送貨 | の<br>:物   |
|----------------------|-------------|-----------|----------------|--------------------------|-----------|
|                      | 、ア ノ】       | B/I番号単位   | ボートノート 揚地設議有貨物 | コンテナ検査                   |           |
|                      |             | 0<br>0    | 0              |                          | 0         |
| 2搬入時刻                | Δ           | Δ         | Δ              | Δ                        | Δ         |
| 3搬入識別                | A           | В         | С              | D                        | E         |
| 4搬入確認蔵置場(入力者と異なる場合)  | Δ           | Δ         | Δ              | Δ                        | Δ         |
| 5 搬入確認する番号           | O(保税運送申告番号) | O(コンテナ番号) | O(B/L番号)       | O(B/L番号)                 | O(輸入申告番号) |
| 6 到着個数、個数単位コード       | ×           | ×         | 0              | 0                        | ×         |
| 7重量、重量単位コード          | ×           | ×         | ×              | 0                        | ×         |
| 8容積、容積単位コード          | ×           | ×         | ×              | 0                        | ×         |
| 9 危険貨物等コード           | ×           | ×         | Δ              | Δ                        | ×         |
| 10記号番号               | ×           | ×         | Δ              | Δ                        | ×         |
| 11 事故税関通知識別コード、事故コード | ×           | ×         | Δ              | Δ                        | ×         |
| 12記事                 | ×           | ×         | Δ              | Δ                        | ×         |

O:必須項目 △:任意項目 ×:入力不可

#### 入力例<保税運送申告番号単位「A」>

#### 入力例<B/L番号単位「C」>

#### 搬入日時米 2011/01/21 - \_:\_ 搬入識別米 A ▼ 搬入蔵置場 /4 番号 15000057210 重量 到着個数 ▼ 容積 記号番号 通知識別 • 事故 1 2 3 4 記事

| 《人日時米 | 2011/01/21:   | 職人識別米 じ | ▼ 服人感置場      |          |
|-------|---------------|---------|--------------|----------|
| 番号    | OTHØ123456789 |         |              |          |
| 到着個數  | 101 - CT 重量   | -       | ▼ 容積         | - ★ 危険貨物 |
| 記号番号  | N/M           |         | 通知識別 Z ▼     |          |
|       |               |         | 事故 1 OVERR 2 | 3 4      |
| 記事    | 事故あり(個数1カートンオ | トーノバー)  |              |          |

#### 入力例<コンテナ検査「E」>

| 搬入日時⊁ | 2011/01/21:_ | 搬入識別米 E 👻 | 搬入蔵置場 | ) in | ∢  1 /4 |
|-------|--------------|-----------|-------|------|---------|
| 1 番号  | 11387934450  |           |       |      |         |
| 到着個   | t ±± (       | -         | ▼ 容積  | - •  | 危険貨物    |
| 記号番   | <u>n</u>     | 通         | 知識別 🚽 |      |         |
|       |              | 事         | 故 1 2 | 3    | 4       |
| 記事    |              |           |       |      |         |

#### 入力例<コンテナ番号単位「B」>

| 搬 | 入日時米 | 2011/01/21: | 搬入識別米 | 3 ▼ 搬入蔵置場 🛛 🛛 🛛 🛛 🛛 🕹 🛛 🕄 🔹 | /4 |
|---|------|-------------|-------|-----------------------------|----|
| 1 | 番号   | OLCUT987650 |       |                             |    |
|   | 到着個数 | - 主量        |       | ▼ 容積 - ▼ 危険貨物               |    |
|   | 記号番号 |             |       | 通知識別                        |    |
|   |      |             |       | 事故 1 2 3 4                  |    |
|   | 記事   |             |       |                             |    |

#### 入力例<ボートノート、揚地詮議有貨物「D」>

| 汉日時米 | 2011/01/21:_   | 搬入識別米      | D 🗸 🚦 | 般入蓐 | 置場    |           | 1 M   |      | /4 |
|------|----------------|------------|-------|-----|-------|-----------|-------|------|----|
| 番号   | OTH09876543210 |            |       |     |       |           |       |      |    |
| 到着個数 | 100 - CT 重量    | 1000.000 - | KGM 👻 | 容積  | E 11  | 000.000 - | MTQ 👻 | 危険貨物 |    |
| 記号番号 | N/M            |            | 通知讀   | 뭸   | Ζ.    |           |       |      |    |
|      |                |            | 事故    | 1   | CVTRN | 2         | 3     | 4    |    |
|      |                |            |       |     |       |           |       |      |    |
| 記事   | 事故あり(外装破れ)     |            |       |     |       |           |       |      |    |

#### ※揚地詮議有貨物 貨物の数量が揚地(本邦輸入地)の保税蔵置場に 搬入の際に確定する貨物のこと。

8

# 【注意】BIA: 搬入確認登録(保税運送貨物)

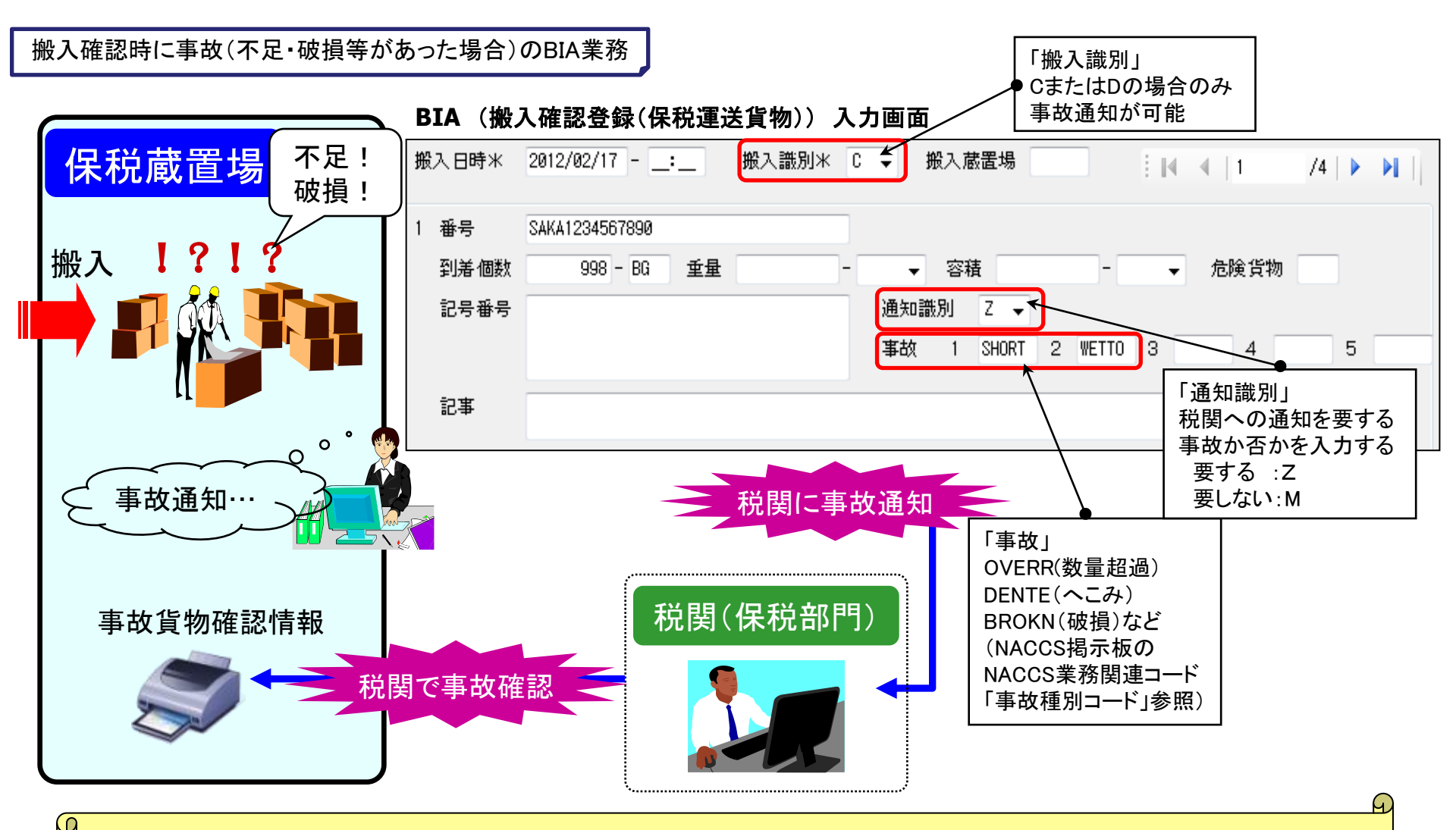

・事故通知が必要な場合、搬入識別にA,B,及びEは選択できません。(CまたはDのみ事故通知が可能)
 ・本業務で税関に事故通知(Z)をした場合、貨物情報は保留状態となり、税関でのDMC(事故確認登録)業務が行われるまで、
 後続業務(輸入申告・保税運送申告等)ができません。

BIB:システム外搬入確認(輸入貨物)

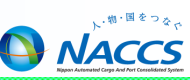

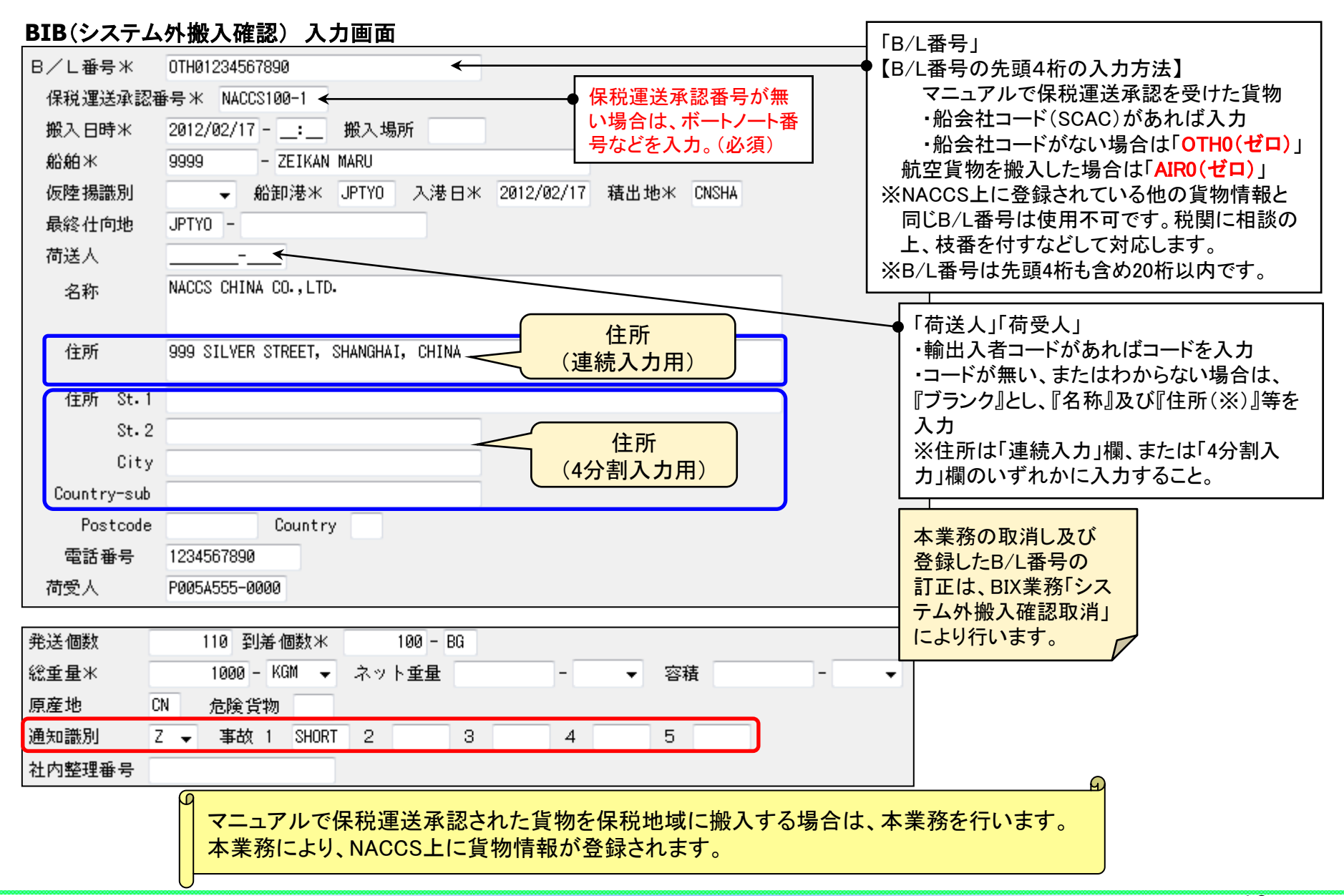

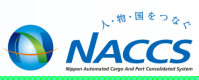

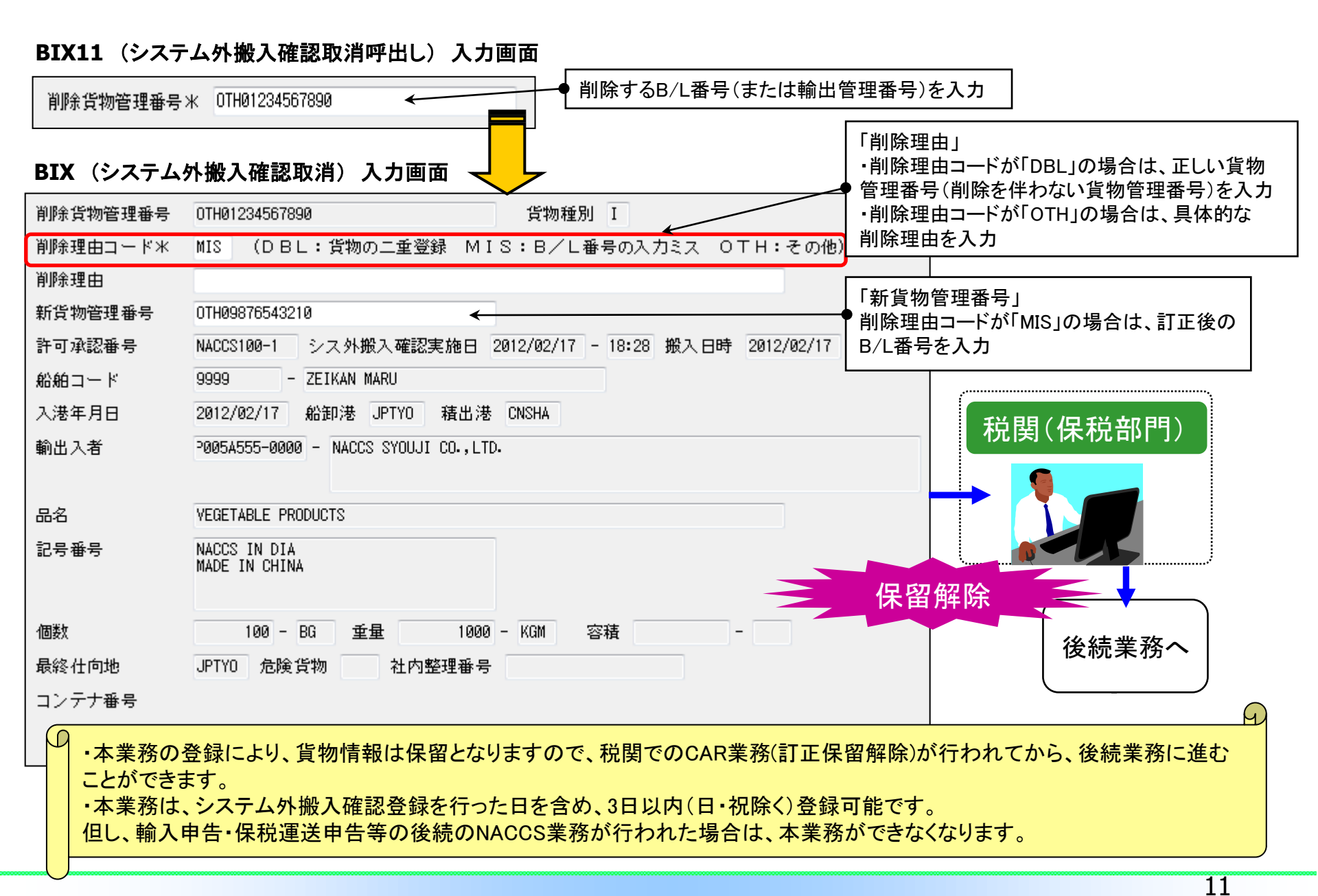

#### BOA(搬出確認登録(保税運送貨物))入力画面

| 処理区分米     9 (9:搬出確認 1:搬出取消し)     1     全量搬出したことを確認し       搬出日時     2012/02/17:_     ←       光 送 地     ←     →                                                                                                    | くてから登録すること。<br>うた場合、最後に全量<br>とする。 |
|----------------------------------------------------------------------------------------------------|-----------------------------------|
| [労物管理番号 1] SAKA1234567890     ▲ 2     ▲ 2     ▲ 2     ▲ 3     ▲ 4     ▲ 4     ▲ 4     ▲ 4     ▲ 4     ▲ 4     ▲ 4     ▲ 4     ▲ 4     ▲ 4     ▲ 4     ▲ 4     ▲ 4     ▲ 4     ▲ 4     ▲ 4     ▲ 4     ▲ 4     ▲ 4     ▲ 4     ▲ 4     ▲ 4     ▲ 4     ▲ 4     ▲ 4     ▲ 4     ▲ 4     ▲ 4     ▲ 4     ▲ 4     ▲ 4     ▲ 4     ▲ 4     ▲ 4     ▲ 4     ▲ 4     ▲ 4     ▲ 4     ▲ 4     ▲ 4     ▲ 4     ▲ 4     ▲ 4     ▲ 4     ▲ 4     ▲ 4     ▲ 4     ▲ 4     ▲ 4     ▲ 4     ▲ 4     ▲ 4     ▲ 4     ▲ 4     ▲ 4     ▲ 4     ▲ 4     ▲ 4     ▲ 4     ▲ 4     ▲ 4     ▲ 4     ▲ 4     ▲ 4     ▲ 4     ▲ 4     ▲ 4     ▲ 4     ▲ 4     ▲ 4     ▲ 4     ▲ 4     ▲ 4     ▲ 4     ▲ 4     ▲ 4     ▲ 4     ▲ 4     ▲ 4     ▲ 4     ▲ 4     ▲ 4     ▲ 4     ▲ 4     ▲ 4     ▲ 4     ▲ 4     ▲ 4     ▲ 4     ▲ 4     ▲ 4     ▲ 4     ▲ 4     ▲ 4     ▲ 4     ▲ 4     ▲ 4     ▲ 4     ▲ 4     ▲ 4     ▲ 4     ▲ 4     ▲ 4     ▲ 4     ▲ 4     ▲ 4     ▲ 4     ▲ 4     ▲ 4     ▲ 4     ▲ 4     ▲ 4     ▲ 4     ▲ 4     ▲ 4     ▲ 4     ▲ 4     ▲ 4     ▲ 4     ▲ 4     ▲ 4     ▲ 4     ▲ 4     ▲ 4     ▲ 4     ▲ 4     ▲ 4     ▲ 4     ▲ 4     ▲ 4     ▲ 4     ▲ 4     ▲ 4     ▲ 4     ▲ 4     ▲ 4     ▲ 4     ▲ 4     ▲ 4     ▲ 4     ▲ 4     ▲ 4     ▲ 4     ▲ 4     ▲ 4     ▲ 4     ▲ 4     ▲ 4     ▲ 4     ▲ 4     ▲ 4     ▲ 4     ▲ 4     ▲ 4     ▲ 4     ▲ 4     ▲ 4     ▲ 4     ▲ 4     ▲ 4     ▲ 4     ▲ 4     ▲ 4     ▲ 4     ▲ 4     ▲ 4     ▲ 4     ▲ 4     ▲ 4     ▲ 4     ▲ 4     ▲ 4     ▲ 4     ▲ 4     ▲ 4     ▲ 4     ▲ 4     ▲ 4     ▲ 4     ▲ 4     ▲ 4     ▲ 4     ▲ 4     ▲ 4     ▲ 4     ▲ 4     ▲ 4     ▲ 4     ▲ 4     ▲ 4     ▲ 4     ▲ 4     ▲ 4     ▲ 4     ▲ 4     ▲ 4     ▲ 4     ▲ 4     ▲ 4     ▲ 4     ▲ 4     ▲ 4     ▲ 4     ▲ 4     ▲ 4     ▲ 4     ▲ 4     ▲ 4     ▲ 4     ▲ 4     ▲ 4     ▲ 4     ▲ 4     ▲ 4     ▲ 4     ▲ 4     ▲ 4     ▲ 4     ▲ 4     ▲ 4     ▲ 4     ▲ 4     ▲ 4     ▲ 4     ▲ 4     ▲ 4     ▲ 4     ▲ 4     ▲ 4     ▲ 4     ▲ 4     ▲ 4     ▲ 4     ▲ 4     ▲ 4     ▲ 4     ▲ 4     ▲ 4     ▲ 4     ▲ 4     ▲ 4     ▲ 4     ▲ 4     ▲ 4     ▲ 4     ▲ 4     ▲ 4 | └る保税地域である場合                       |
| 5     6       7     8                                                                                                    | 番号を入力<br>で登録可能                    |
| 9     10     本業務の取消しは、       11     12     の理区分「1:搬出取消し」                                                                                                    | にて行う。                             |
| 13     14     但し、到着地保税蔵置場での取       15     16                                                                                                    | V消しか可能です。<br>で搬入がされて<br>なくなります。   |
| 17 18 20                                                                                                    |                                   |

コンテナ詰めされていないバラ貨物を保税運送申告後に搬出する場合は、本業務を行います。 (コンテナ詰めされている貨物をCYから搬出する場合は、CYO(CY搬出確認登録)業務になります。)

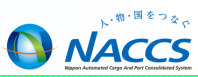

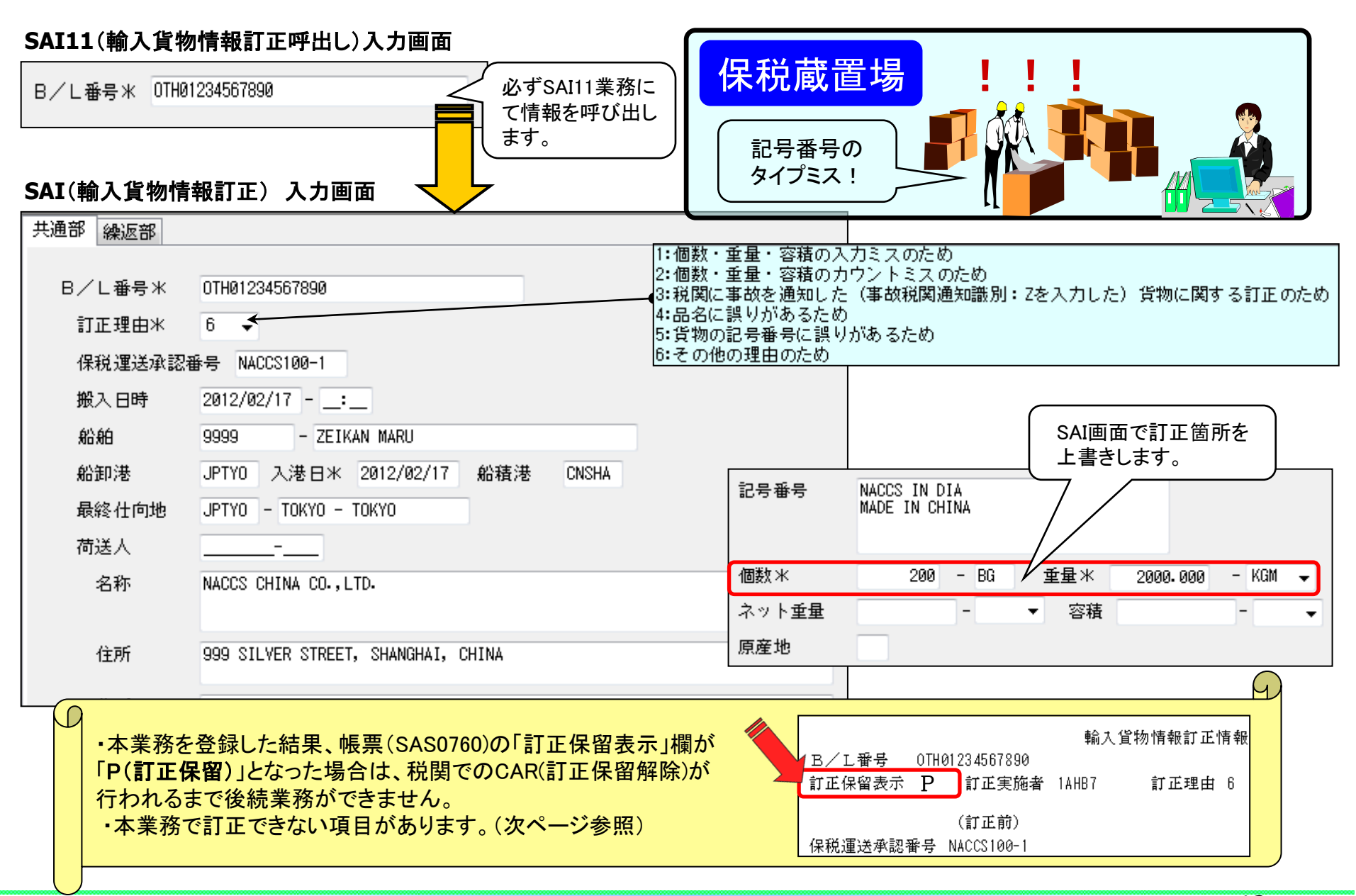

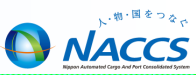

## ■SAI業務では訂正できない項目があります。

### SAI業務では訂正できない項目例

・仮陸揚識別 / 仮陸揚事由コード/ 仮陸揚期間 (税関のみ訂正が可能) ・船舶コード / 積載船名 / 船卸港コード (但し、システム外搬入確認により登録された場合は SAI業務により訂正が可能)

■SAI業務を実施する際には、通関などの他利用者の作業が進んでいないか、 注意が必要です。

### く注意>

「輸入申告事項登録(IDA)」業務が既に行われている場合、SAI業務を行っても輸入申告情報の 下記の項目は訂正されません。貨物情報と輸入申告情報の内容を一致させるため、別途通関業 者が輸入申告情報の訂正も行う必要があります。

### 輸入申告情報の訂正も必要な項目

- ・船舶コード、積載船名、入港年月日、船卸港コード、船積港コード
- ・荷受人コード、荷受人名、荷受人住所、荷受人郵便番号、荷受人電話番号
- ・個数、個数単位コード、総重量、重量単位コード、記号番号

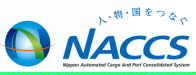

# 輸出貨物業務(保税蔵置場)

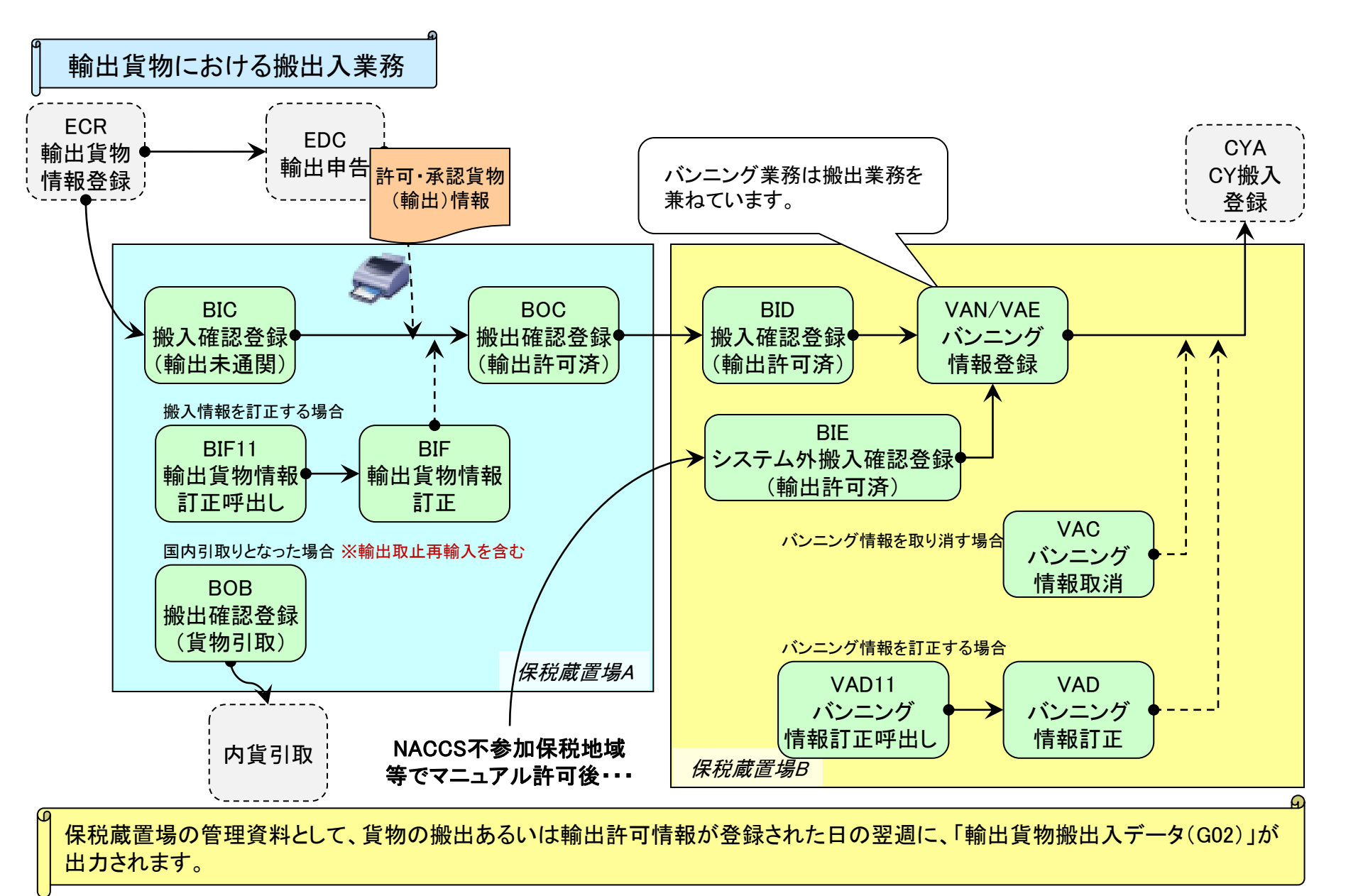

NACCS

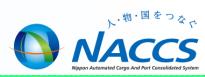

| BIC<br>搬入確認登録<br>(輸出未通関)      | 未通関輸出貨物及び未通関積戻貨物を保税地域に搬入した場合は、本業務により、輸<br>出貨物管理番号単位で搬入確認の旨を登録します。<br>また、特定輸出申告によるコンテナ詰めされていないバラ貨物の許可済貨物で、ECR業<br>務で搬入予定先に指定された場合は、本業務により搬入確認登録を行います。                                                         |
|-------------------------------|----------------------------------------------------------------------------------------------------|
| BID<br>搬入確認登録<br>(輸出許可済)      | 前保税地域でBOC【搬出確認登録(輸出許可済)】業務が行われている貨物を、コンテナ<br>詰めされていない状態で保税地域に搬入した場合は、本業務により輸出貨物管理番号<br>単位で搬入確認の旨を登録します。<br>また、特定輸出申告によるコンテナ詰めされていないバラ貨物の許可済貨物で、ECR業<br>務で搬入予定先が自社施設コード等システム不参加蔵置場の場合は、本業務により搬<br>入確認登録を行います。 |
| BIE<br>システム外搬入確認登録<br>(輸出許可済) | 前保税地域がNACCS不参加であり、かつ、NACCSシステムを使用せずに輸出申告がさ<br>れた許可済貨物(積戻許可を含む。)を、コンテナ詰めされていない状態で保税地域に搬<br>入した場合は、本業務により搬入確認登録を行います。<br>本業務では、貨物情報を新規に登録する処理を行い輸出管理番号を払い出します。                                                 |
| BIF<br>輸出貨物情報訂正               | NACCS参加蔵置場(または他所蔵置場所)に蔵置されている輸出申告中あるいは輸出<br>許可済の貨物の情報を訂正する場合は、BIF11業務で貨物情報を呼び出し、本業務によ<br>り訂正します。<br>本業務を送信した結果、「訂正保留(P)」となった場合は、税関担当に保留解除の依頼を<br>する必要があります。                                                  |

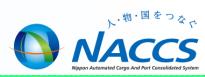

| <b>BOC</b><br>搬出確認登録<br>(輸出許可済)         | 保税地域に蔵置中のコンテナ詰めされていない輸出許可(積戻し許可含む。)済のバラ<br>貨物を保税地域から搬出する場合は、本業務により、その旨を登録します。                                                   |
|-----------------------------------------|----------------------------------------------------------------------------------------------------|
| 日の日                                     | 保税地域に蔵置中のコンテナ詰めされていないバラ貨物を、内貨引取りによって搬出す                                                                                         |
| 搬出確認登録                                  | る場合は、本業務により搬出確認情報を登録します。                                                                                                    |
| (貨物引取り)                                 | また、滅却・収容のため搬出する場合も、本業務を登録します。                                                                                                   |
| <b>VAN</b>                              | 輸出貨物をコンテナにバンニングした場合は、「バンニング情報登録」業務(VANまたは                                                                                       |
| バンニング情報登録                               | VAE)を行います。本業務の登録によりコンテナ番号と輸出管理番号の関連付けと共に                                                                                        |
| (コンテナ単位)                                | 搬出確認登録を行います。(そのため、必須業務になります。)                                                                                                   |
| <b>VAE</b><br>バンニング情報登録<br>(輸出管理番号単位)   | なる、NACUS 不参加保税蔵 直場 Cハンニング した場合は、海貝末、 通営末 か必9 豆球<br>することとなります。                                                                   |
| <b>VAP</b>                              | バンニング情報登録(VANまたはVAE)に先立ち、あらかじめ予定情報を登録する場合                                                                                       |
| バンニング情報予定登録                             | 「バンニング情報予定登録」(VAPまたはVPE)を行います。                                                                                                  |
| (コンテナ単位)                                | コンテナ番号をキーとして輸出管理番号を関連付ける場合はVAP業務にて、また、輸出                                                                                        |
| <b>VPE</b><br>バンニング情報予定登録<br>(輸出管理番号単位) | 管理番号をキーとしてコンテナ番号を関連的ける場合はVPE業務にてハシーンクや定情<br>報を登録します。(コンテナ番号が不明な場合はNACCSが仮コンテナ番号を払い出しま<br>す。)<br>なお、本業務は任意業務ですので、必ず実施する必要はありません。 |

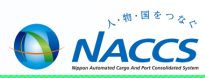

| VAD<br>バンニング情報訂正  | VAN業務またはVAE業務にて登録されたバンニング情報のバンニング個数、重量、容積<br>等を訂正する場合は、VAD11業務によりバンニング情報を呼び出し、本業務により訂正し<br>ます。     |
|-------------------|----------------------------------------------------------------------------------------------------|
| VAA<br>バンニング情報追加  | VAN業務またはVAE業務にて登録されたバンニング情報に輸出管理番号を追加する場合は、VAA11業務によりバンニング情報を呼び出し、本業務により追加します。                     |
| VAC<br>バンニング情報取消し | VAN業務またはVAE業務にて登録されたバンニング情報について、関連付けられたコン<br>テナ番号または輸出管理番号の一括取消しあるいは一部取消しを行う場合は、本業務<br>により取消しをします。 |

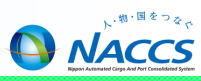

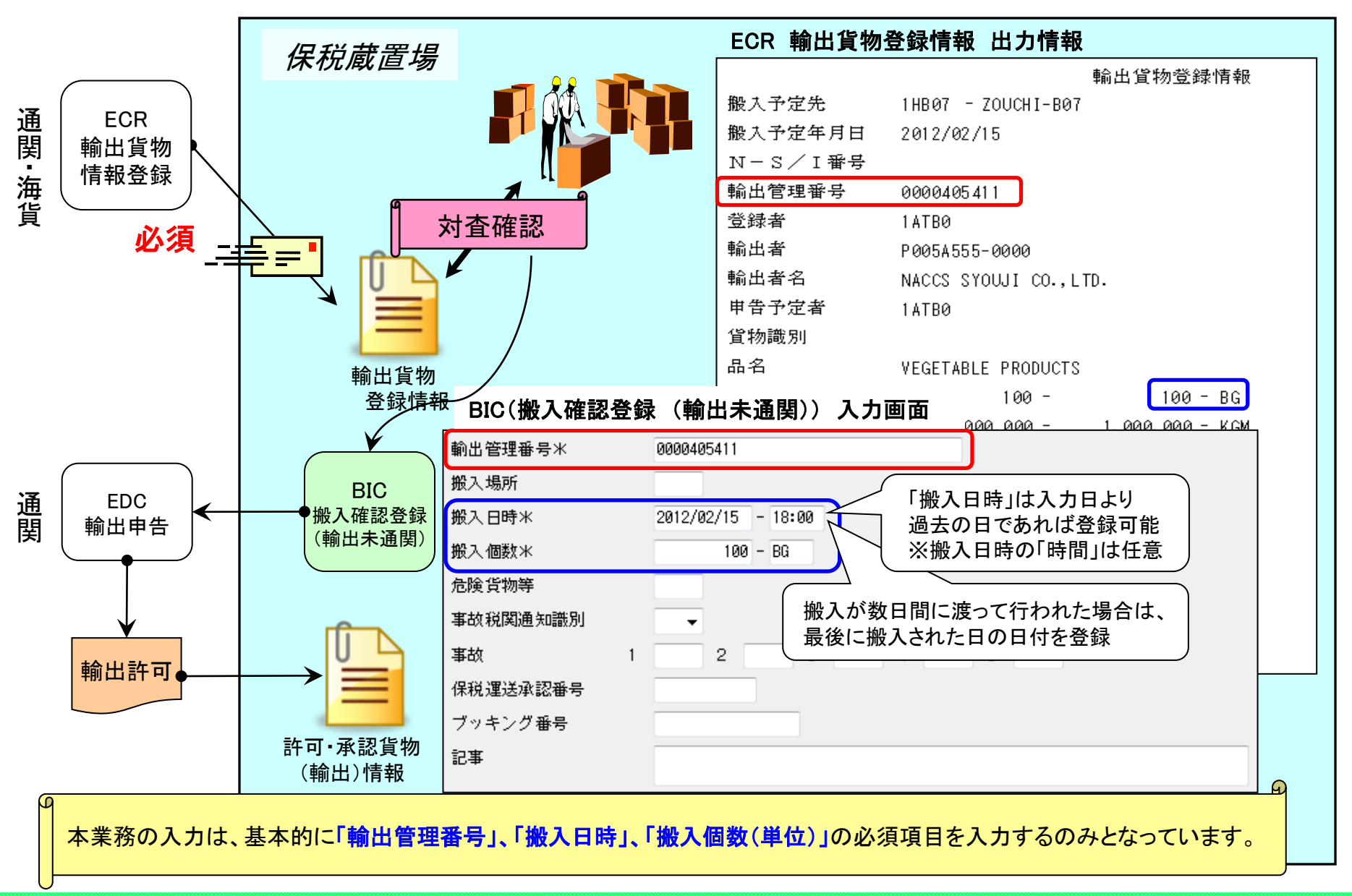

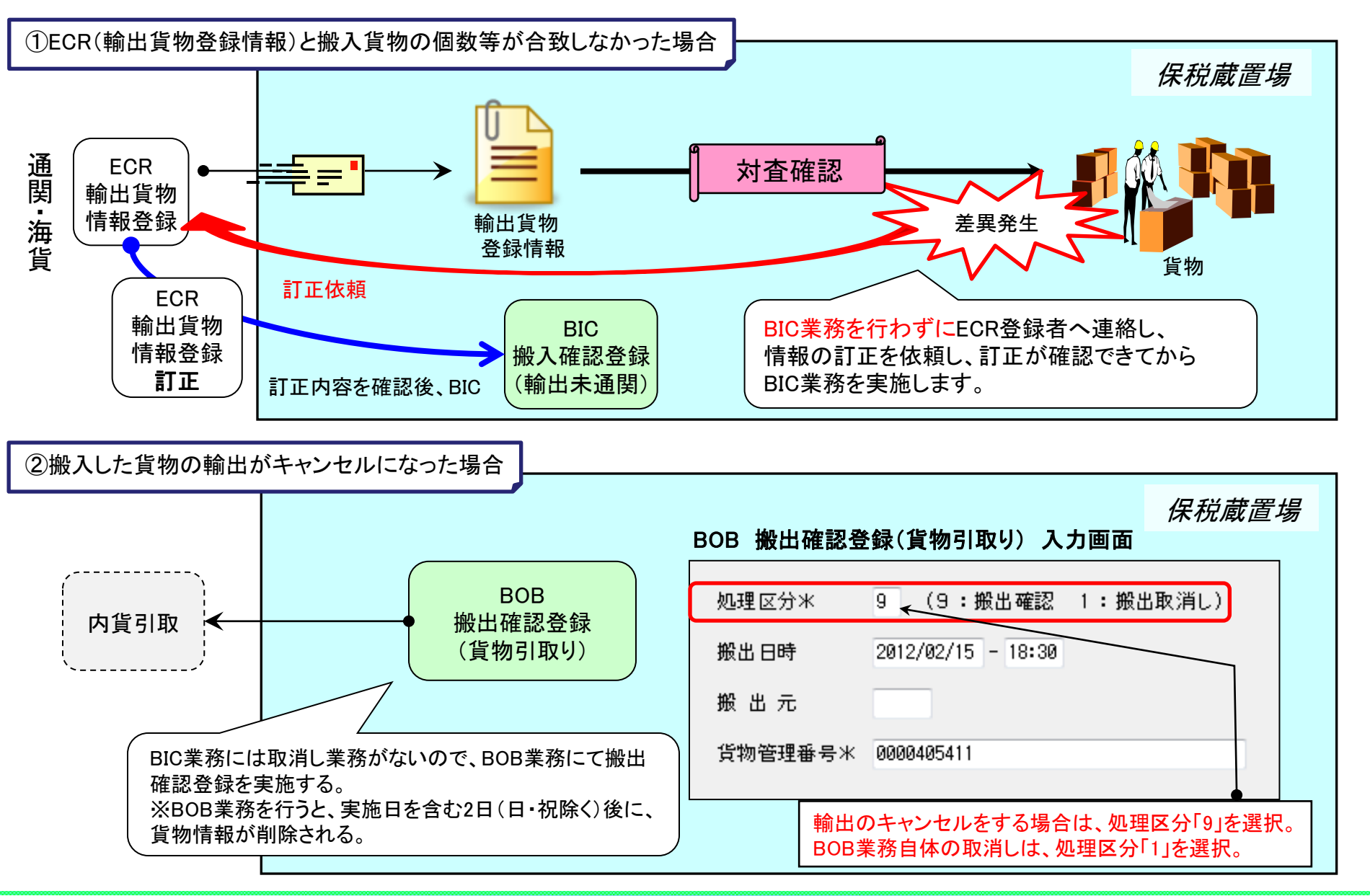

NACCS

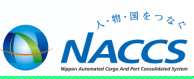

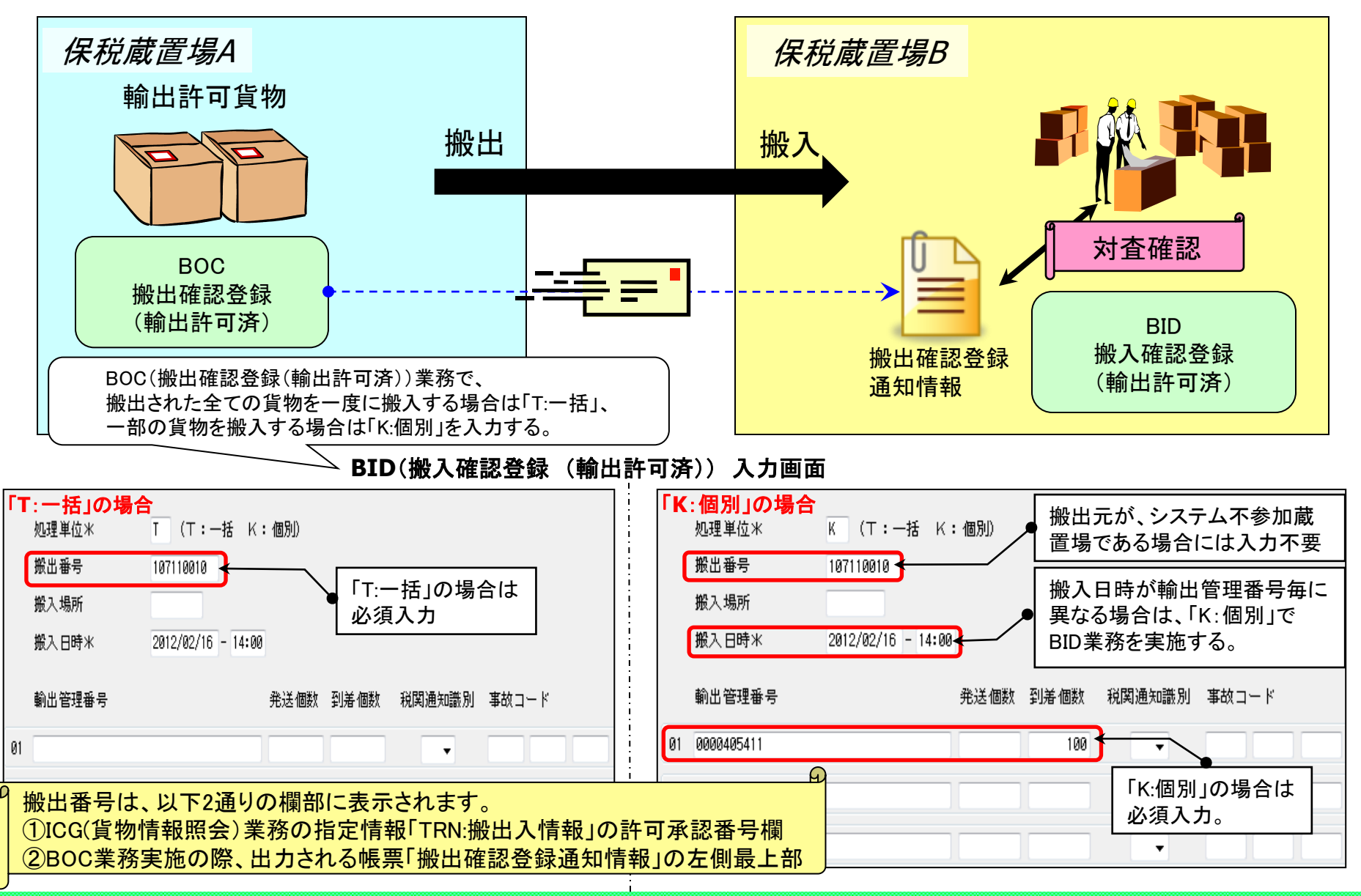

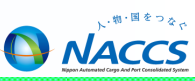

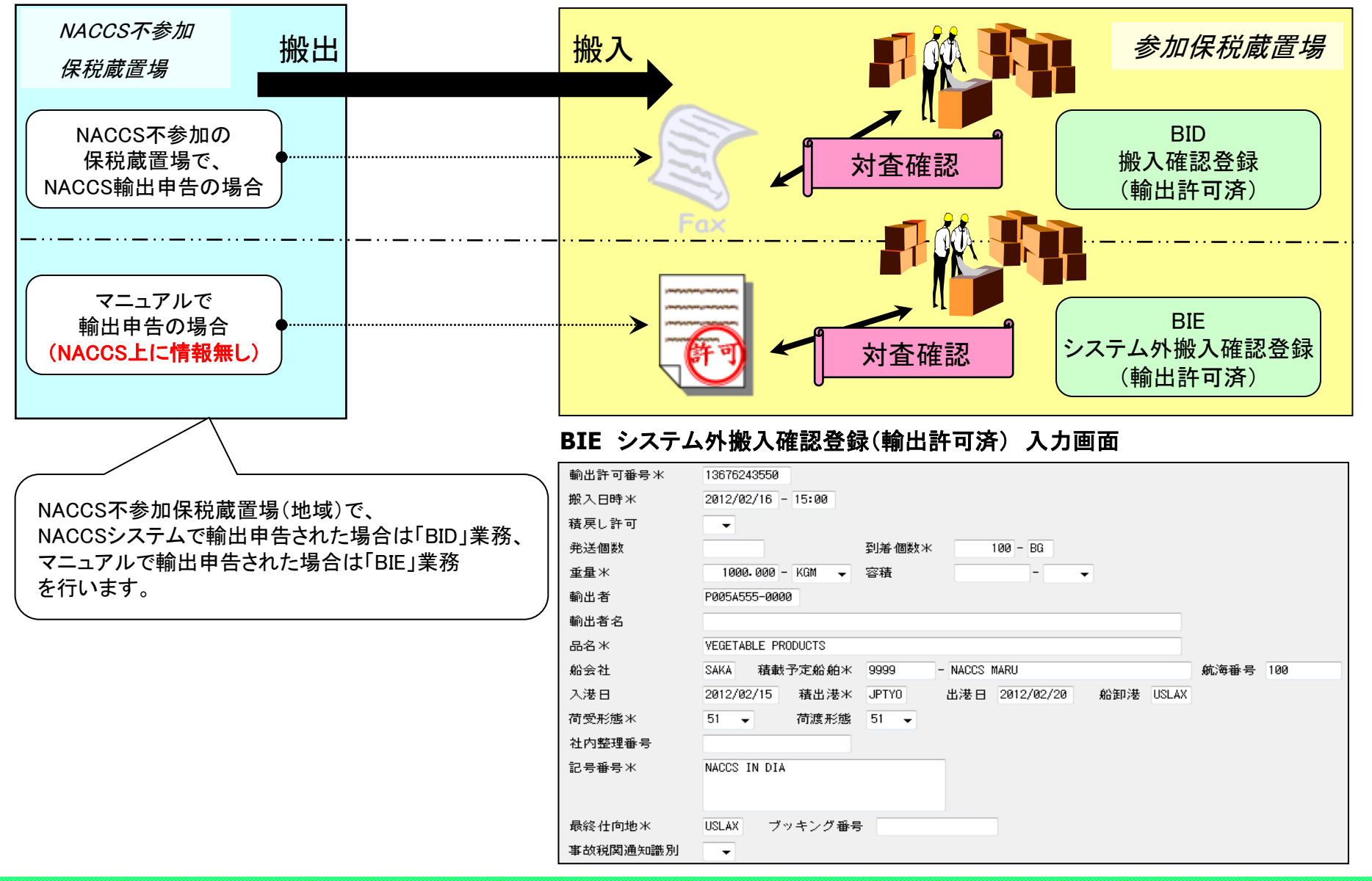

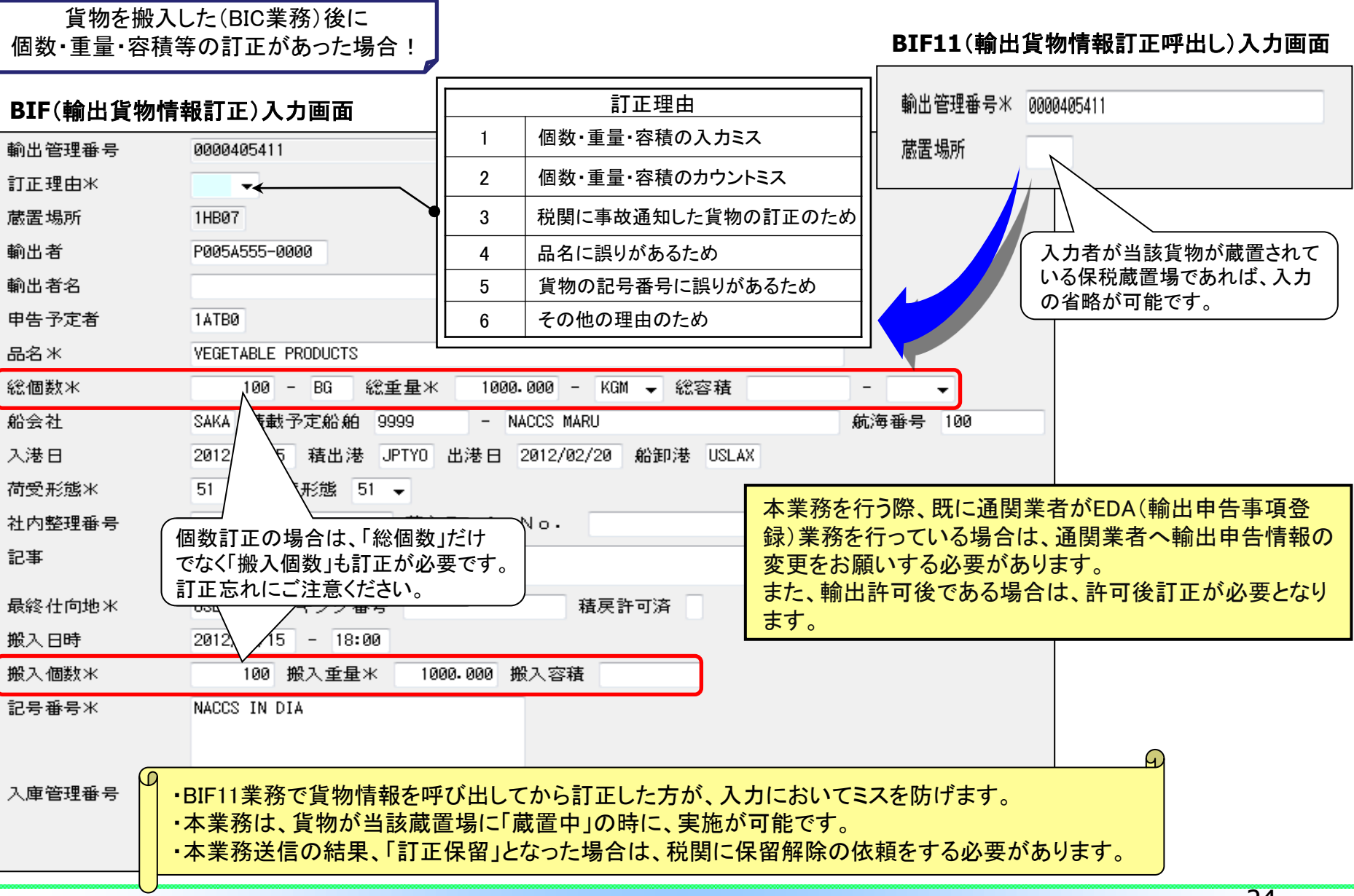

24

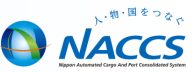

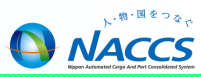

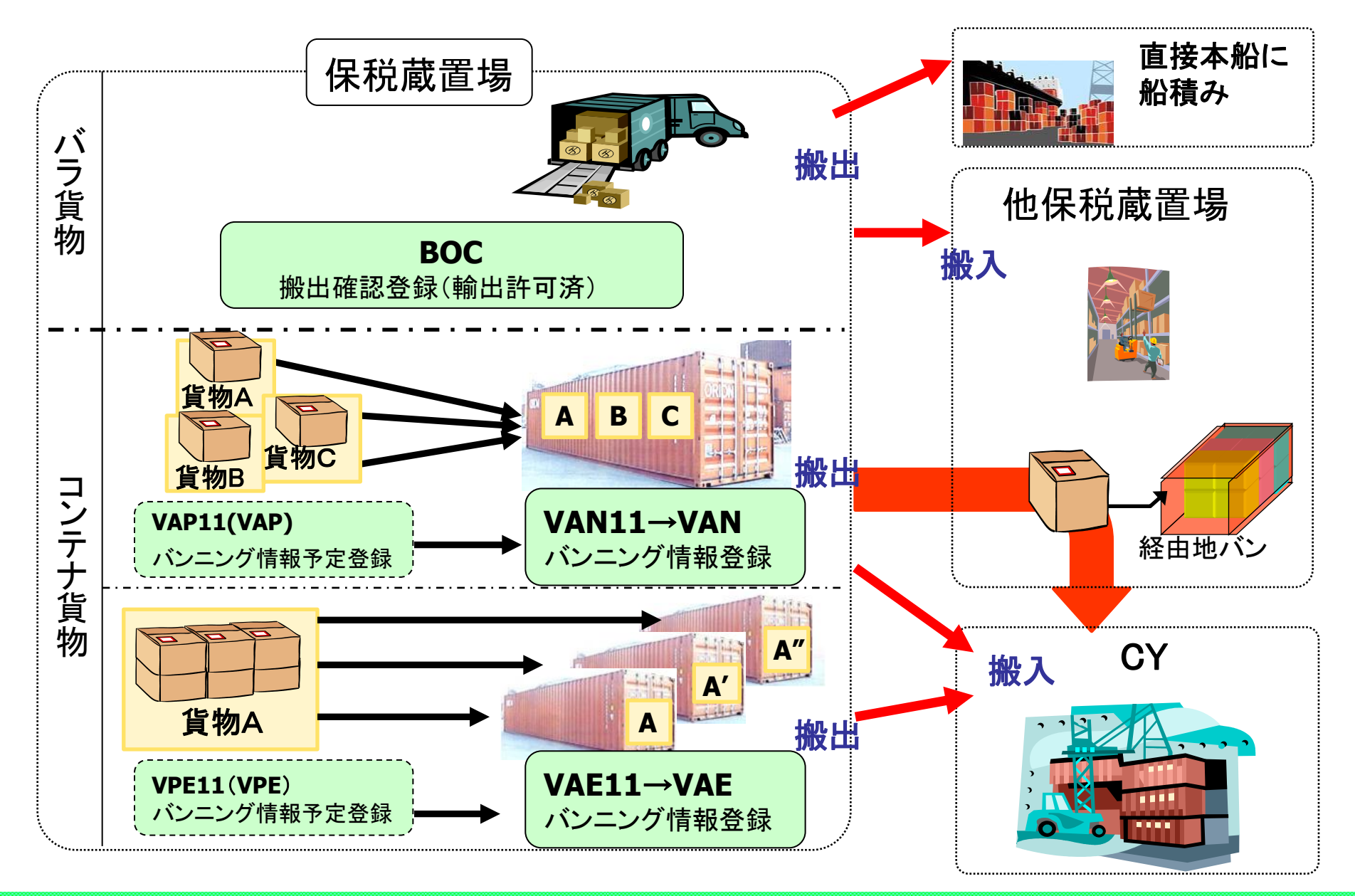

#### BOC(搬出確認登録(輸出許可済))入力画面

| 処理区分米         | 9 (9:搬出確認 1:搬出取消し(一括) 3:搬出取消し(個別))                     |
|---------------|--------------------------------------------------------|
| 搬出番号          | 搬出日時 2012/02/16 - 14:00                                |
| 発送地           | 搬入先 1HB00 ← BOC業務で、     今ての貨物の拠出た 一度に取り消す場             |
| 船会社           | 通知先 通知先 合は、処理区分「1:搬出取消し(一括)」、                          |
| 運送会社等         | ー 一部の貨物の搬出を取り消す場合は、                                    |
| 輸出管理番号        | 発送個数 発送重量 発送容積                                         |
| 01 0000405411 | 100 1000.000                                           |
| 02            |                                                        |
| 03            |                                                        |
| 04            | ・ 『搬入先』は、貨物が次に搬入される <b>保税地域コード</b> を入力する。              |
|               | <ul> <li>・ 搬出後、保税地域を経由せずに直接本船へ積む場合は『搬入先』に</li> </ul>   |
| 05            |                                                        |
| 06            | <b>船舶コード</b> (コールサイン)を入力し、『船会社』欄に <b>船会社コード</b> を入力する。 |
| 07            | (不明な場合は、『搬入先』と『船会社』の両方に『9999』を入力)                      |
|               |                                                        |

本業務は、登録日より60日間(日・祝含む)取消可能ですが、次の保税蔵置場でBID(搬入確認登録)業務が行われた 場合は取消しできません。

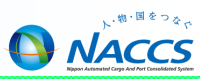

バンニング情報登録には、以下の二通りがあります。

1本のコンテナに複数の輸出管理番号の貨物をバンニングする場合

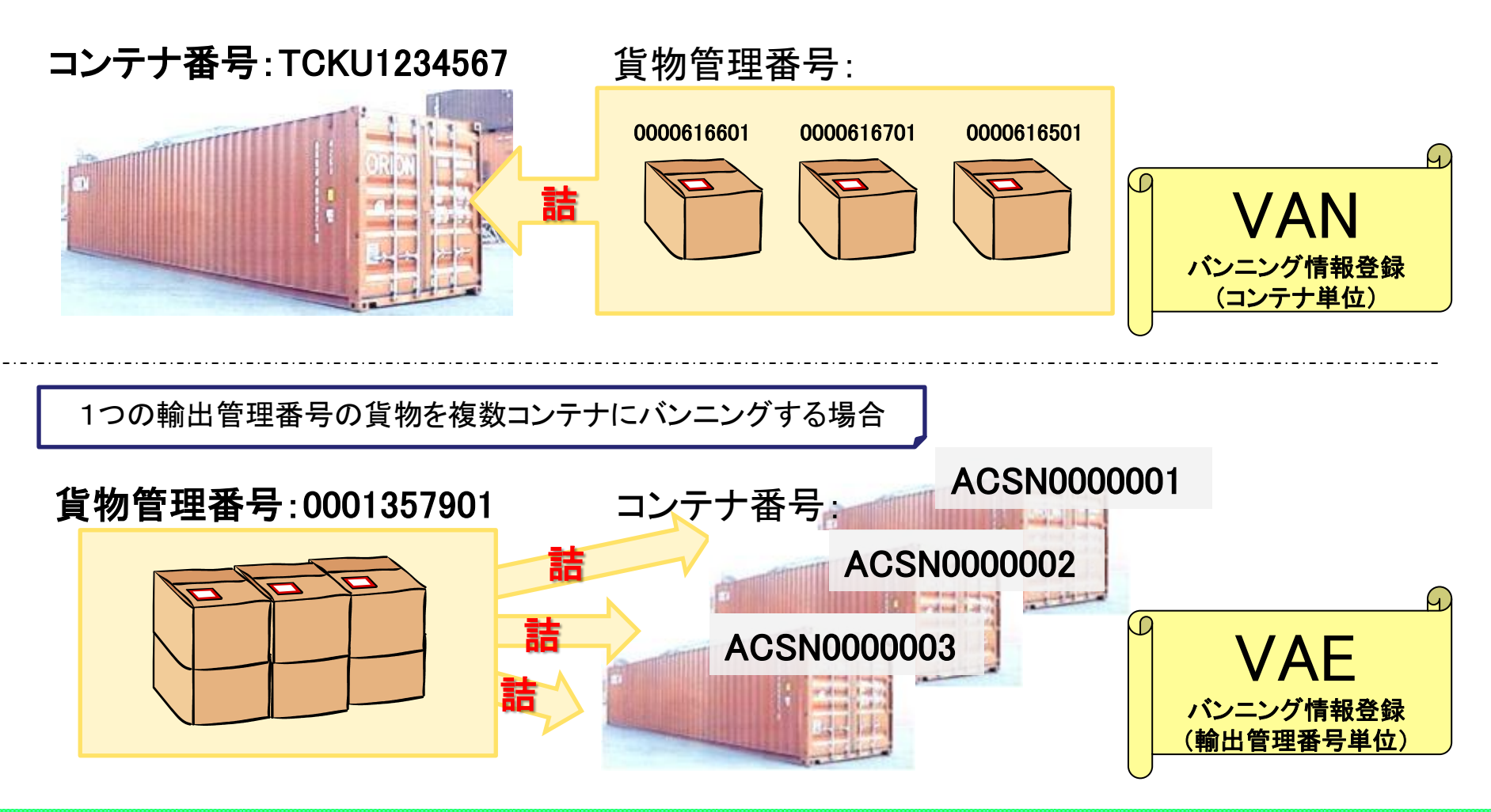

VAN:バンニング情報登録 (コンテナ単位)

![](_page_28_Picture_1.jpeg)

### 1本のコンテナに複数の輸出管理番号の貨物をバンニングする場合

### VAN11(バンニング情報登録呼出(コンテナ単位))入力画面

![](_page_28_Figure_4.jpeg)

![](_page_29_Picture_1.jpeg)

### 1つの輸出管理番号の貨物を複数コンテナにバンニングする場合

![](_page_29_Figure_3.jpeg)

![](_page_30_Picture_1.jpeg)

### バンニング後、別の保税蔵置場で同コンテナにバンニングをする場合

![](_page_30_Picture_3.jpeg)

![](_page_31_Picture_1.jpeg)

![](_page_31_Figure_2.jpeg)

![](_page_32_Picture_1.jpeg)

![](_page_32_Figure_2.jpeg)

| VAA11(バンニン  | ・グ情報追加呼出し)入力画 | 面 | VAA(バンニング情報   | <b>&amp;追加)入力画面</b>                |   |
|-------------|---------------|---|---------------|------------------------------------|---|
| コンテナ番号米 🛛 🛛 | MGU123456     |   | コンテナ番号米       | CMGU123456                         |   |
| バンニング場所     |               |   | バンニング場所       | 1HB00 - ZOUCHI-B00                 |   |
| 輸出管理番号等米 0  | 000406551     |   | 輸出管理番号等米      | 0000406551                         |   |
|             |               |   | バンニング個数*      | 100 - BG 重量米 1000.000 - KGM → 容積 - | Ŧ |
|             |               |   | ブッキング番号(貨物単位) |                                    |   |

![](_page_32_Picture_4.jpeg)

![](_page_33_Picture_1.jpeg)

#### VAC(バンニング情報取消)入力画面

| コンテナ番号  | TSCU123456 |
|---------|------------|
| 輸出管理番号等 |            |
| バンニング場所 | · .        |

| コンテナ番号  |            |
|---------|------------|
| 輸出管理番号等 | 0000406551 |
| バンニング場所 | · .        |

| コンテナ番号  | TSCU123456 |
|---------|------------|
| 輸出管理番号等 | 0000406551 |
| バンニング場所 | -          |

【バンニング情報取消しの入力パターン】

|   |            | コンテナ番号単位の            | 輸出管理番号単位の            | 輸出管理番号等の       | コンテナ番号の        |
|---|------------|----------------------|----------------------|----------------|----------------|
|   |            | 一括取消し <mark>※</mark> | 一括取消し <mark>※</mark> | 取消し            | 取消し            |
| 1 | コンテナ番号     | 0                    | ×                    | 0              | 0              |
| 2 | 輸出管理番号等    | ×                    | 0                    | 0              | 0              |
| 3 | バンニング場所コード | △(入力者蔵置場は省略可)        | △(入力者蔵置場は省略可)        | △(入力者蔵置場は省略可)  | △(入力者蔵置場は省略可)  |
| 4 | バンニング場所地域名 | △(3で登録無い場合は必須)       | △(3で登録無い場合は必須)       | △(3で登録無い場合は必須) | △(3で登録無い場合は必須) |

※輸出管理番号とコンテナ番号とが1対1の時は、輸出管理番号とコンテナ番号のどちらかを入力する。

O:必須項目

△:任意項目

×:入力不可項目

![](_page_33_Picture_12.jpeg)

VAC: バンニング情報取消

下記の流れでは、システム上、CYで申告したと判断されるため、コンテナ番号の入力ミス等におけるVAC業務は出来ませんので、 取り扱いには十分にご注意ください。

![](_page_34_Figure_3.jpeg)

対処方法としては、「①輸出申告の撤回をしてCYO業務を行い、再度ECR業務からやり直す」、または「②誤ったコンテナの ままで後続業務を行い、マニュアルで処理を行う」といった方法がありますが、いずれも税関の指示を受けてください。 またシステム上は、輸出申告・許可前に通関蔵置場から搬出されて、CYに貨物が搬入されている、いわゆる「空通関」の 状態ですので、税関から指導を受けることもあります。

![](_page_35_Picture_0.jpeg)

# 管理統計資料

35

![](_page_36_Figure_1.jpeg)

![](_page_36_Figure_2.jpeg)

![](_page_37_Figure_1.jpeg)

![](_page_37_Figure_2.jpeg)

### ○ 取出し済みの管理資料は、以下の手順で展開および確認が可能です。

![](_page_38_Figure_3.jpeg)

![](_page_39_Picture_1.jpeg)

【サービス対象管理資料】

※利用可能業種:CY、保税蔵置場、航空会社、機用品業

|   | 業務<br>仕様書<br>番号 | 管理資料名                             | 出力情報コード | 周期 | 備考    |
|---|-----------------|-----------------------------------|---------|----|-------|
| 1 | T19             | 航空輸入貨物搬出入データ(航空)                  | ABS6900 | 日報 |       |
| 2 | T20             | 航空輸入貨物取扱等-覧デ-タ( <mark>航空</mark> ) | ABS7000 | 日報 |       |
| 3 | S13             | 航空輸出貨物取扱等-覧デ-夕( <mark>航空</mark> ) | ABT6300 | 日報 |       |
| 4 | S14             | 航空輸出貨物搬出入データ(航空)                  | ABT6400 | 日報 |       |
| 5 | G01             | 輸入貨物搬出入データ( <mark>海上</mark> )     | SBS1400 | 週報 | 月曜日配信 |
| 6 | G05             | 貨物取扱等-覧デ-タ( <mark>海上</mark> )     | SBS1700 | 週報 | 火曜日配信 |
| 7 | G08             | 輸入貨物コンテナ関連データ( <mark>海上</mark> )  | SBS1800 | 週報 | 月曜日配信 |
| 8 | G02             | 輸出貨物搬出入データ( <mark>海上</mark> )     | SBT0200 | 週報 | 火曜日配信 |
| 9 | G09             | 輸出貨物コンテナ関連データ( <mark>海上</mark> )  | SBT0500 | 週報 | 火曜日配信 |

★当サービスの利用料金は、1利用者コード毎に**月額1,000円(税抜)です。** ★DLH01業務の従量料金は、4円(プランA)又は5円(プランB)です。

![](_page_39_Picture_6.jpeg)

本サービスを利用される場合、あらかじめ利用契約の変更手続きが必要となります。

詳細につきましてはNACCS掲示板 | 各種資料よりご参照ください。

『<u>保税管理資料保存サービス</u>』

![](_page_40_Picture_0.jpeg)

# 見本持出ついて

![](_page_41_Picture_1.jpeg)

| MHA<br>見本持出許可申請 | 貨物情報が登録されている貨物を見本として一部持ち出す場合に申請する業務<br>です。<br>関税法基本通達32-3に規定する包括許可に係る申請はMHAの対象外であり、マ<br>ニュアルによる申請を行います。(汎用申請「HYS」も可能)<br>見本持出申請を行った場合、簡易審査扱い(区分1)の場合は即時に、また、書類<br>審査扱い(区分2)の場合は、税関による見本持出審査終了(MHE)業務により、見<br>本持出許可通知情報が配信されます。 |
|-----------------|----------------------------------------------------------------------------------------------------|
| MHC<br>見本持出取消   | MHA業務を行った利用者が、税関の許可前にあらかじめ税関保税担当部門に申<br>し出た後に行う業務です。<br>許可後に取り消す場合は、「NACCS登録情報変更願」を税関へ提出し、税関が取<br>消すこととなります。                                                                                                    |
| MHO<br>見本持出確認登録 | MHA業務にて許可となった見本を、保税地域等から一時持ち出した場合は、本業務にてその旨を登録します。<br>MHA業務による持出期間終了日の2日後に見本持出情報が削除されるため、それ以降は、本業務が実施できなくなります。<br>本業務は任意業務ですが、管理統計資料「貨物取扱等一覧データ」の一時持出<br>年月日に出力する必要がある場合は、本業務が必要となります。<br>本業務の取消しは、本業務で行います。                   |

![](_page_42_Picture_1.jpeg)

#### MHA(見本持出許可申請)入力画面

![](_page_42_Figure_3.jpeg)

![](_page_43_Picture_1.jpeg)

MHC業務は、MHA業務により登録された内容を取り消す業務です。

![](_page_43_Figure_3.jpeg)

・入力された見本持出許可申請番号に対する「見本持出確認登録(MHO)」業務が行われていると取り消しができなくなります。
 ・MHA業務の内容訂正業務はありませんので、内容訂正の場合は取り消し後に再度申請となります。

![](_page_44_Picture_1.jpeg)

#### MHO(見本持出確認登録)入力画面

![](_page_44_Figure_3.jpeg)

![](_page_44_Figure_4.jpeg)

![](_page_45_Picture_0.jpeg)

# 保税運送業務について

## 保税運送申告の流れ

![](_page_46_Picture_1.jpeg)

![](_page_46_Figure_2.jpeg)

![](_page_47_Picture_1.jpeg)

## ■ OLC11保税運送申告呼出し

![](_page_47_Figure_3.jpeg)

## 保税運送申告について

![](_page_48_Picture_1.jpeg)

![](_page_48_Figure_2.jpeg)

# ■ OLC 保税運送申告(共通部下段)

![](_page_48_Picture_4.jpeg)

![](_page_48_Picture_5.jpeg)

![](_page_49_Picture_1.jpeg)

- 保税運送申告前(自動起動前)の訂正・取消し
  - 「開庁時自動起動」あるいは「搬入時(船卸時)自動起動」にて登録した保税運送の自動起動 前の場合の訂正・取消しは、OLC11で呼び出しの上、OLC業務にて行います。

![](_page_49_Figure_4.jpeg)

- 保税運送申告後(承認前・承認後)の訂正・取消し・運送期間延長申請
  - 保税運送申告後(承認前・承認後)の訂正・取消し、及び承認後の運送期間延長申請は、税関に申し出た 後、SOT11で呼び出しの上、SOT業務にて行います。SOT業務は税関による審査終了により承認されます。
  - (※注意)「到着地の訂正」を除き、既に発送された貨物の訂正・取消はできません。
  - 税関の了解を得た上で一旦発送地での搬出確認登録を取消し後、SOT業務にて訂正・取消を行います。

![](_page_49_Figure_9.jpeg)

## SOT:保税運送申告(承認)変更

![](_page_50_Picture_1.jpeg)

■ SOT11 (保税運送申告(承認)変更呼出し)

| <ul> <li>SOT (保税運送(申告承認))</li> <li>(基本)</li> <li>(基本)</li> <li>(基本)</li> <li>(5:訂正 1:取消し)</li> <li>(保税運送申告番号(個別運送管理番号) [15000018340</li> </ul> |                   | <mark>処理区分米</mark><br>保税運送申告番号米<br>(個別運送管理番号    | 5 (5<br>15000018<br>;)<br>「処理<br>5:訂丁 | :訂正 1:即<br>340<br>里区分」<br>正 1:取消し               | R消し 4:運送 4:運送期                   | <sup>送期間延長)</sup><br>間延長          |
|----------------------------------------------------------------------------------------------------|-------------------|-------------------------------------------------|---------------------------------------|-------------------------------------------------|----------------------------------|-----------------------------------|
| 包括保税運送承認番号        搬入時・開庁時識別     申告官署       申告者     1AKA7       「IAKA7     - [KAIKA-A7(TEST)       住所     TOKYO TO MINATO KU                    | 【<br>複<br>行<br>【入 | 参考】貨物管理番号をま<br>関の貨物管理番号をま<br>理番号単位での訂正・<br>ユータン | <b>号単位の訂</b><br>とめて1つの<br>取消・追加か      | <b>正・取消・追</b><br>の保税運送申<br>「発生したとき」<br>て、貨物A.Bを | 加の入力方法<br>告をしている場<br>は以下の通り。     | <b>去</b><br>合で、貨物<br>入力します。<br>場合 |
| 自社・他社 ▼<br>運送具 31 ▼ 運送目的 SHI ▼ 運送種別 NR ▼<br>運送期間 2010/11/18 から 2010/11/24 まで                                                                   |                   | 項目 共通部のみを訂正                                     | 処理区分<br>(共通項目)<br>5(訂正)               | 貨物Aの<br>訂正区分<br>(欄項目)<br>5(訂正なし)                | 貨物Bの<br>訂正区分<br>(欄項目)<br>5(訂正なし) | 貨物Cの<br>訂正区分<br>(欄項目)             |
| 先送地  1CA07 ハース   法   -  CY-A07<br>到着地  1HA07 - ZOUCHI-A07<br>記事1                                                                               | 訂<br>正            | 貨物Aの欄項目訂正<br>貨物Bの取消し<br>貨物Cの追加                  | 5(訂正)<br>5(訂正)<br>5(訂正)               | 5(訂正)<br>5(訂正なし)<br>5(訂正なし)                     | 5(訂正なし)<br>3(取消し)<br>5(訂正なし)     | <br>                              |
| 1 訂正区分 5 (2:追加 3:取消し 5:訂正または訂正なし)<br>貨物管理番号 SAHA8195225150                                                                                     | 「訂<br>2:追         | <mark>正区分」</mark><br>.加 3:取消し 5:言               | J正または                                 | 丁正なし                                            |                                  |                                   |
| SOT11で申告情報を呼出し、必要箇所を入力・上書き<br>※「申告官署」、「申告者」、「発送地」、及び「運送期間                                                                                      | 訂正<br>]の月         | します。<br>見始日」は訂正でき                               | きません。                                 |                                                 | l                                |                                   |

ー旦、SOT業務にて保税運送申告を取り消し後、再度OLC業務にて保税運送申告を行います。

![](_page_51_Picture_0.jpeg)

![](_page_51_Picture_1.jpeg)

![](_page_52_Picture_1.jpeg)

- ICG業務 貨物情報照会
  - 個数、重量、品名等の貨物情報や通関状況及び保税地域等への搬出入 状況を貨物管理番号(B/L番号)単位に照会することができます。

![](_page_52_Figure_4.jpeg)

![](_page_53_Picture_1.jpeg)

# ■ ICG 貨物情報照会 結果(TTL:全体情報上段)

| (全体情報)                      |                     |              | 照会貨物にかかる処理状況が時系列で表示されます |                        |                      |
|-----------------------------|---------------------|--------------|-------------------------|------------------------|----------------------|
| 货物管理番号 0000409351           | 指定情報                | TTL          | ・最新<br>・最新              | 更新業務: 業務<br>更新利用者: 利用  | ҈るコードを表示<br>∃者コードを表示 |
|                             |                     |              | 里花茶                     |                        |                      |
|                             |                     | ज म्रिक्स    | 史机未有                    | 多 取利更利利用名              |                      |
| 2012/02/20 - 18:38:58 CCL   | 1ACB7 2012/02/20    | - 18:31:21   | VAN                     | 1AHB7                  |                      |
| 2012/02/20 - 18:37:31 CLR   | 1ACB7 2012/02/20    | - 18:29:34   | EDC                     | 1ATB0                  |                      |
| 2012/02/20 - 18:34:23 CYA   | 1ACB7 2012/02/20    | - 18:25:44   | BIC                     | 1AHB7                  |                      |
| 2012/02/20 - 18:34:01 CYA   | 1ACB7 2012/02/20    | - 18:24:39   | ECR 1                   | 皆物種別を表すっ_              |                      |
| 2012/02/20 - 18:31:59 VAN   | 1AHB7 / /           | - : :        | -                       | 316日からなりコ<br>2=輸出貨物(積量 |                      |
| 貨物状況 CCL 🗲 <u>荷渡</u> 可能表示 貨 | 物種別 22 🖌            |              |                         | 3=輸入貨物                 | 28=仮陸揚貨物             |
| 積戻し貨物表示 積戻し輸出管理番            |                     |              |                         |                        |                      |
| 混載表示 混載親B/L番号               |                     |              | 1                       | 皆物状況を表すっ               | ドが表示されます             |
| 估分仕合表示 · 估分親貨物管理番           | 号                   |              | B                       | ND・未許可蔵置は              |                      |
| 荷受形態 51 荷渡形態 51 運送形態        | C 搬入種別 N 通関種        | 別 N. 事故確認    | 図表示 E                   | XP:輸出許可済(利             | 清戻し許可済を含む)           |
| 記事                          |                     |              | I                       | MP:輸入許可済(B             | P·蔵入承認含む)            |
|                             |                     |              | T                       | RN:運送中                 |                      |
| 品名 VEGETABLE PRODUCTS       |                     |              | 1 <sup>4</sup> C        | CL:船積み確認済              | FA                   |
| 記号番号 NACCS IN DIA           |                     | \            | E                       | ND:削除表示設定              | ミ(システム外搬出、仕分仕合       |
| MADE IN SAFAN               |                     |              |                         | 済、デバンニング               | 済 等)                 |
|                             |                     |              | S                       | SP:訂正保留中               |                      |
| 総個数 1000 - BG 総重量 10        | 000.000 - KGM ネット重量 |              | f M                     | AN:貨物手作業移              | ら行 など                |
| 原産地 最終仕向地 USLAX             |                     | $\backslash$ |                         |                        |                      |
| 貨物情報登録者 1ATB0 船会社           | 船舶代理店 通関            | 業 1ATB0 🔪    | • i                     | 通関種別を表す⊐−              | -ドが表示されます。           |
| 危険貨物 ブッキング番号 BOOKIN         | IG1 社内整理番号          | <b></b> ₹    | N                       | =一般通関                  | ▼=システム外許可済           |
| 糸台糸白 9999 - NACCS MARU      | 舫                   | 海番号 100      | H                       | =本船扱い 「                | = ふ中扱い               |
| 入港日 / / 船卸港 USLA>           | 《 船卸場所 -            |              | S                       | =特定輸出申告、               | 特定委託輸出申告             |
| 出港予定日 2012/02/25 船積港 JPTYC  | ) 船積場所 1CB07        |              |                         | または特定製造                | [貨物輸出甲告              |

![](_page_54_Picture_1.jpeg)

# ■ ICG 貨物情報照会 結果(TTL:全体情報下段)

![](_page_54_Figure_3.jpeg)

コンテナ情報照会について

![](_page_55_Picture_1.jpeg)

![](_page_55_Figure_2.jpeg)

![](_page_56_Picture_1.jpeg)

## ■ ICN コンテナ情報照会 結果(下段)

![](_page_56_Figure_3.jpeg)

![](_page_57_Picture_1.jpeg)

# 主な情報照会業務

- 貨物在庫状況照会(IWS)
  - 保税地域単位に蔵置中の貨物またはコンテナの在庫状況を照会します。
- 保税運送照会(IOL)
  - 保税運送申告、包括保税運送承認に係る個別運送または特定保税 運送の情報を照会します。
- 輸入貨物搬入予定照会(IBI)
  - 保税運送承認済、包括保税運送承認に係る個別運送情報登録済または特定保税運送登録済の貨物の情報を、到着地単位に貨物管理番号の一覧として照会します。
- 輸出貨物搬入予定照会(IEC)
  - 「輸出貨物情報登録」業務が行われた貨物のうち、保税地域に搬入予定の貨物の情報を、保税地域単位かつ搬入予定日単位に輸出管理番号の一覧として照会します。

![](_page_58_Picture_1.jpeg)

 ICG-ICNなどの照会業務により表示された記号番号等のうち、別の照会 業務を実施可能な場合にその照会業務を自動起動することができます。

![](_page_58_Figure_3.jpeg)